# Amélioration du Search MOSS: synonyme et Best Bet

# La gestion des synonymes dans MOSS Search

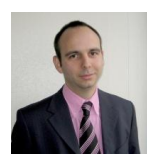

Le moteur de recherche de MOSS permet la configuration d'une liste de synonymes. Nous verrons donc dans cet article comment effectuer cette tache et ce que cela peut apporter à vos utilisateurs.

Nous verrons aussi comment automatiser un peu plus cette configuration par l'utilisation de code ou d'outils spécifiques.

### Introduction

Nous avons vu au travers de précédent articles <u>la mise en place du moteur de recherche de Microsoft</u> Office Sharepoint Server (MOSS) 2007, puis quelques axes d'amélioration :

- Amélioration du Search MOSS : Recherche avancée
- <u>Amélioration du Search MOSS : Les scopes</u>
- <u>Search MOSS : Advanced Scopes</u>

Il existe une fonctionnalité supplémentaire qui permet aux utilisateurs d'adopter ce moteur de recherche. Il s'agit de la notion de "synonyme".

Cette solution permet d'associer une définition pour un mot ou une association de mot, puis de l'afficher dans les résultats de la recherche des utilisateurs.

#### Présentation

Les synonymes et Best Bet permettent d'associer des définitions pour des mots choisis par l'entreprise. On peut associer à ce mot un ou plusieurs liens adaptés à ce mot.

Les synonymes (ou Keywords) sont spécifiques à la collection de sites ou a été installé le modèle de site Search Center. On ne peut gérer les synonymes que dans les fermes MOSS ou Search Server 2008.

Chaque collection de sites SharePoint possède sa propre liste de synonymes. Cela implique qu'il faut lister les collections de sites MOSS où le site de recherche va être installé afin de configurer correctement la liste des synonymes.

Il faut donc effectuer ce travail plusieurs fois si on veut conserver une plateforme de test, validation et production, sauf si on script cette création comme nous le verrons en fin de cet article.

Nous verrons donc dans ce sujet comment créer un synonyme et les spécificités de cette notion, puis comment l'ajouter dans les résultats de recherche et enfin comment piloter cette configuration via code avec un exemple de script PowerShell.

#### Création d'un synonyme

Nous partirons donc volontairement dans cet exemple d'une collection de sites avec en site racine un site d'équipe vide (Blank Teamsite).

Ceci afin de bien voir les différentes étapes de cette configuration pour le site de recherche et qu'il n'est pas uniquement lié aux modèles Search Center ou Portail disponible par défaut dans une ferme MOSS.

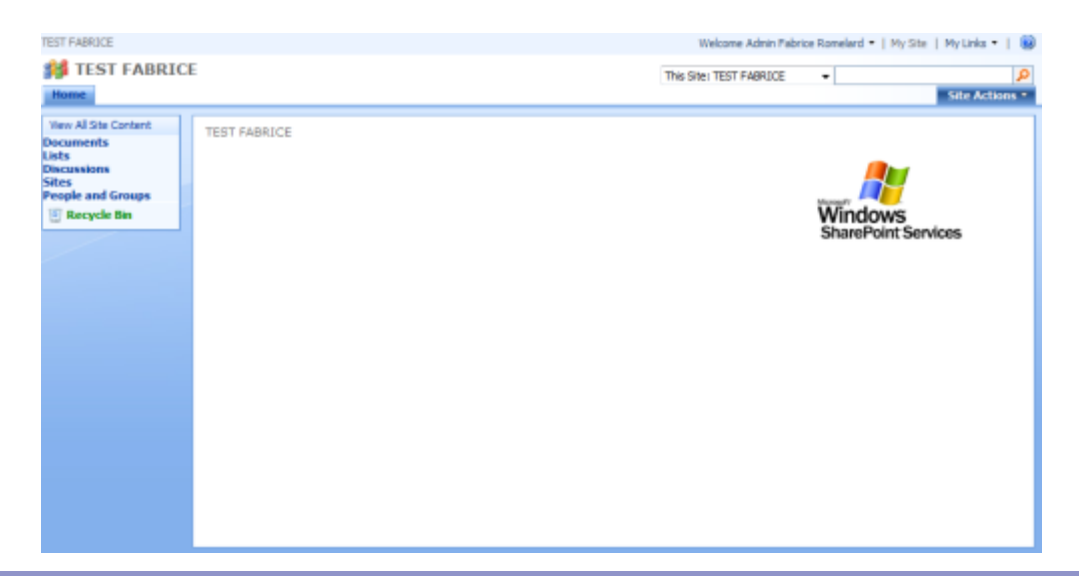

#### Création du synonyme

Pour effectuer cette première étape, il faut donc cliquer sur "Site Actions" puis "Site Settings".

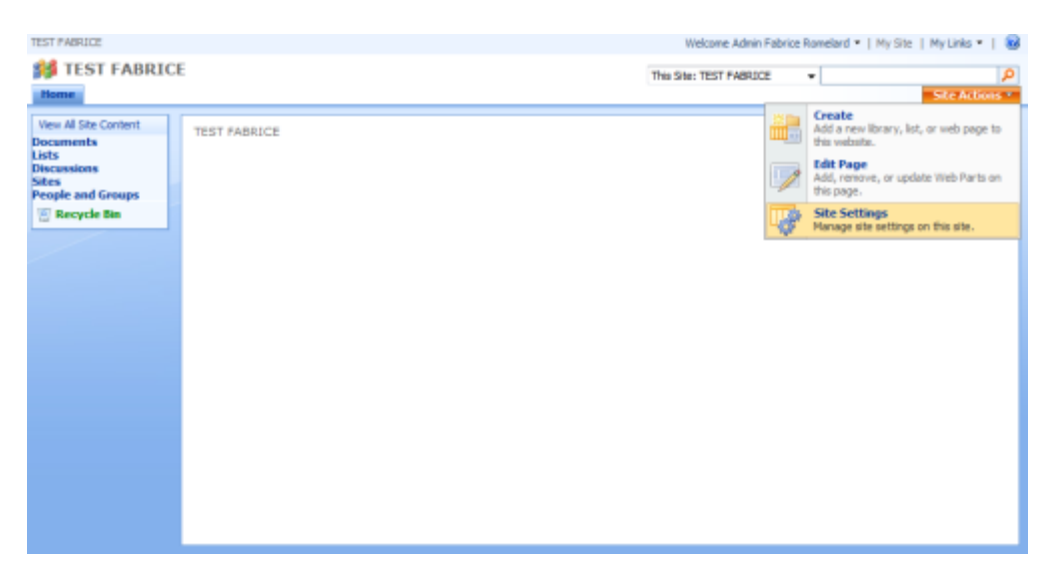

On clique ensuite sur le lien "Search Keywords", disponible dans le groupe de lien de droite "Site Collection Administration"

| ione: |                                         |                                              |                                         |                                             | Site Action                                  |  |
|-------|-----------------------------------------|----------------------------------------------|-----------------------------------------|---------------------------------------------|----------------------------------------------|--|
|       | Site Settings                           | ings                                         |                                         |                                             |                                              |  |
|       | Site Information                        |                                              |                                         |                                             |                                              |  |
|       | Site URL:                               | http://w                                     | os.ags.net/whee/TESTFABRICE/            | Ki j                                        |                                              |  |
|       | Mobile Site URL:                        | http://he                                    | http://mos.sgs.net/sites/TESTFABRICE/m/ |                                             |                                              |  |
|       | Version                                 | 12.0.0.6                                     | 318                                     |                                             |                                              |  |
|       | Users and Permissions                   | Look and Feel                                | Galleries                               | Site Administration                         | Site Collection Administratio                |  |
|       | · People and groups:                    | · Title, description, and icon               | · Macter pages                          | · Regional settings                         | · Search settings                            |  |
|       | <ul> <li>Site collection.</li> </ul>    | <ul> <li>Tree view</li> </ul>                | Site content types :                    | <ul> <li>Site libraries and lats</li> </ul> | <ul> <li>Search accores</li> </ul>           |  |
|       | administrators                          | <ul> <li>Site mene</li> </ul>                | <ul> <li>Site columns.</li> </ul>       | <ul> <li>Site usage report</li> </ul>       | <ul> <li>Search keywords</li> </ul>          |  |
|       | <ul> <li>Advanced permations</li> </ul> | <ul> <li>Top link ber</li> </ul>             | Site templates                          | <ul> <li>User alerts</li> </ul>             | <ul> <li>Recycle bm</li> </ul>               |  |
|       |                                         | <ul> <li>Quick Learch</li> </ul>             | · List templates                        | <ul> <li>RSS</li> </ul>                     | <ul> <li>Usage summery</li> </ul>            |  |
|       |                                         | · Sevie site es template                     | <ul> <li>Web Parts:</li> </ul>          | · Search visibility                         | <ul> <li>Site collection features</li> </ul> |  |
|       |                                         | <ul> <li>Reset to site definition</li> </ul> | <ul> <li>Workflowe</li> </ul>           | <ul> <li>Sites and workspaces</li> </ul>    | <ul> <li>Site Nerwichy</li> </ul>            |  |
|       |                                         |                                              |                                         | <ul> <li>Site features</li> </ul>           | <ul> <li>Portal site convection</li> </ul>   |  |
|       |                                         |                                              |                                         | · Delete this site                          | · Site collection audit settings             |  |
|       |                                         |                                              |                                         |                                             | · Site calection policies                    |  |

Cet écran nous affiche par défaut les synonymes déjà existant dans notre collection de sites. Nous pouvons donc ajouter un filtre d'affichage (si on en a beaucoup dans la liste).

| TEST PABRICE                            |                                            | Welcome Admin Fabrice Romelard 🔹   My Site   My Links 🔹   🤬 |
|-----------------------------------------|--------------------------------------------|-------------------------------------------------------------|
| <b>#</b> TEST FABRIC                    | E                                          |                                                             |
| Nome                                    |                                            | Site Actions *                                              |
|                                         | Manage Keywords                            |                                                             |
| All Keywords                            |                                            |                                                             |
| Expired Keywords     Keywords Requiring | Pind keywords where:<br>Keyword v Contains | Search                                                      |
| Review                                  | 🔐 Add Keyword   👔 Refresh                  |                                                             |
|                                         | Reyword Dect Bets Synonym                  | s Contact Expiry Date J                                     |

Nous allons donc cliquer sur "Add Keywords" afin d'ajouter un nouveau synonyme avec les informations nécessaires.

| TEST FABRICE                                                        |                                                                      | Welcome Admin Pabrice Romelard 🔹   My Site   My Links 🔹   👸 |
|---------------------------------------------------------------------|----------------------------------------------------------------------|-------------------------------------------------------------|
| <b>#</b> TEST FABRIC                                                | E                                                                    |                                                             |
| Home                                                                |                                                                      | Site Actions *                                              |
|                                                                     | TEST FABRICE > Keywords<br>Manage Keywords                           |                                                             |
| All Keywords     Expired Keywords     Keywords Requiring     Review | Find keywords where:<br>Keyword - Contains<br>Add Keyword @ Refresh  | Search                                                      |
|                                                                     | Keyword Add Keyword Best Bets Syno<br>There are no keywords defined. | onyms Contact Expiry Date 4                                 |

C'est à ce stade que l'on doit définir notre mot et ses éventuels synonymes. Ainsi, si nous prenons le cas classique des Ressources Humaines de notre entreprise, on peut trouver un paramétrage comme suit :

- Keyword Phrase: HR
- Synonyms: Human;Human Resource;Human Resources;HURE;Ressources Humaines;RRHH;RH
- **Définition**: Human Resources
- **Contact**: HR Manager
- Start Date: 01/01/2008

| T FAIRICE     |                                                                                                    | Weisame Admin Palonce Nameland *   Phy Site   Mu Links *      |
|---------------|----------------------------------------------------------------------------------------------------|---------------------------------------------------------------|
| # TEST FABRIO | CE                                                                                                    |                                                               |
| lame          |                                                                                                    | Site Actions                                                  |
|               | Add Keyword                                                                                               |                                                               |
|               |                                                                                                    |                                                               |
|               | Indicates a required field                                                                                |                                                               |
|               | Reyword Information                                                                                       | Kerveerd Phrases *                                            |
|               | The Keyword Phrase is what search quaries will match to return a keyword result.                          | Synamytta:                                                    |
|               | Synaryms are words that users reglit type when searching for the keyword. Separate thes using semicolons. | n Resource; Human Resources; HURE;Ressources Humaines;RRHH;RH |
|               | Best Bets                                                                                                 | Add Beat Bot                                                  |
|               | Seat Sets are the recommended results for this keyward.                                                   |                                                               |
|               | Best Dets will appear in search results in the order lated.                                               |                                                               |
|               |                                                                                                    |                                                               |
|               | Keyword Definition                                                                                        | 人心(ヨノヨ)臣臣軍軍(臣臣家御島) ▲徳州州                                       |
|               | Definition is the optional editorial text that will appear in the keyward result.                         | Human Resources                                               |
|               |                                                                                                    | v                                                             |
|               | Cantact                                                                                                   | Contact:<br>Relation Researchert Res (00)                     |
|               | The candact is the person to inform when the keyward is part its review date.                             | TRATACIAL DECIMALS                                            |
|               | Publishing                                                                                                | Start Date                                                    |
|               | In the Start Date law, type the date you want this leyword to appear in search results.                   | tind Date (Leave blank for no expiry)                         |
|               | In the End Data box, tape the date you want this keyward to no longer appear in search results,           |                                                               |
|               | The Review Date hay, tune the date you want this lawsood to be reviewed by the contact.                   | Review Data                                                   |
|               |                                                                                                    | -                                                             |
|               |                                                                                                    |                                                               |
|               |                                                                                                    | OK. Canod                                                     |
|               |                                                                                                    |                                                               |

On clique sur OK pour valider la configuration de notre synonyme, mais à ce stade, aucun Best bet n'a été associé à ce synonyme. Voyons comment ajouter un Best Bet.

#### Ajout d'un Best Bet

Un Best Bet est un quelques sortes un lien que vous considérez comme le meilleur pour le terme que vous recherchez.

#### Ajout d'un Best Bet

Ainsi, dans notre exemple du synonyme "HR", tout utilisateur recherchant un des mots :

- HR
- Human
- Human Resource
- Human Resources
- HURE
- Ressources Humaines
- RRHH
- RH
- Définition: Human Resources

Obtiendra la définition qu'on a fourni à ce lien "Human Resources". On peut donc par exemple fournir en tant que Best Bet deux liens différents :

- Le lien vers le site intranet spécifique aux HR
- Le lien vers le site public pour le recrutement et la candidature

Pour effectuer cela, il faut éditer notre synonyme (Lien "Edit" dans la liste), puis cliquer sur "Add Best Bet"

| TEST FAIRCE          |                                                                                                    | Wekame Admin Pabrice Nameland +   Phy Site   My Links +   😣                   |
|----------------------|----------------------------------------------------------------------------------------------------|-------------------------------------------------------------------------------|
| <b>M</b> TEST FARRIC | E                                                                                                    |                                                                               |
| in the second        | a                                                                                                    |                                                                               |
| have.                | TEST FARRICE > Kaywords > Add Keyward<br>Add Keyword                                                                                                    | SHE ACOUNT                                                                    |
|                      | * Indicates a required field<br>Registered Selecteration<br>The Revised Preses is what asserts quarks will match to return a keyserd result.                                                                                                    | Knyverd Phrase: *<br>HR                                                       |
|                      | Synarymi are words that users regist type when searching for the keyword. Separate them using semicilons.                                                                                                    | n Resource; Human Resources; HURE;Ressources Humaines;RRHH;RH                 |
|                      | Beet Bets<br>Best Bets are the recommended results for the keyvers.<br>Best Bets will appear in search results in the order lated.                                                                                                    | Add filed: Bot                                                                |
|                      | Knywend Beheilion<br>Definition is the optional editorial toot that will appear in the knyward result.                                                                                                    | A A21 B 7 U 医管管1日目標開発(A21 A 4 4 4 4 4 4 4 4 4 4 4 4 4 4 4 4 4 4               |
|                      | Contact<br>The contact is the person to inform when the keyward is past its review date.                                                                                                    | Context:<br>Eaching Remellant 0,/ 100                                         |
|                      | Publishing<br>In the Start Date box, type the date you want this leyword to appear in search results.<br>In the Drd Date box, type the date you want this leyword to no longer appear in search results.<br>The Kavlew Date box, type the date you want this leyword to be reviewed by the contact. | Sant Dete.<br>01/01/2008<br>Main Date (size State for ne even)<br>Santer-Date |
|                      |                                                                                                    | OK Canval                                                                     |

Une fenêtre s'ouvre alors avec les champs à remplir (URL, Title et Description)

| Add Best Bet Webpage Dialog   | Send Feedback | x |
|-------------------------------|---------------|---|
|                               |               |   |
| * Indicator a required field  |               |   |
| indicates a required neid     |               |   |
| URL: *                        |               | _ |
| http://myWebApplication/HR/   |               |   |
| Title: *                      |               |   |
| HR Intranet Site              |               |   |
| Description:                  |               | _ |
| Human Resources Intranet Site |               | * |
|                               |               |   |
|                               |               |   |
|                               |               |   |
|                               |               |   |
|                               |               | - |
|                               |               |   |
|                               |               |   |
|                               |               |   |
|                               |               |   |
|                               |               |   |
|                               |               |   |
| OK                            | Cancel        |   |
|                               | Cancer        |   |
|                               |               |   |

On fait la même chose pour les deux adresses (Intranet et Internet) et on définit l'ordre d'affichage de ces deux liens.

| eyword Information                                                                                         | Keyword Phrase: *                                              |           |  |  |  |
|----------------------------------------------------------------------------------------------------|----------------------------------------------------------------|-----------|--|--|--|
|                                                                                                    | HR<br>Synonyms:                                                |           |  |  |  |
| The Keyword Phrase is what search queries will match to return a                                           |                                                                |           |  |  |  |
| eyword read.                                                                                               | Human;Human Resource;Human Resources;HURE;Ressour              | ces Humai |  |  |  |
| Synonyms are words that users might type when searching for the<br>eyword. Separate them using semicolons. |                                                                |           |  |  |  |
| lest Bets                                                                                                  | Add Best Bet                                                   | Order     |  |  |  |
| Bart Bate are the recommended can die for this locused                                                     | ine                                                            | 0100      |  |  |  |
| best bets are the recommended results for this keyword.                                                    | HR Intranet Site Remove                                        | 1 -       |  |  |  |
| Best Bets will appear in search results in the order listed.                                               | HR Internet Site (Recruitment) Remove                          | 2 💌       |  |  |  |
|                                                                                                    |                                                                |           |  |  |  |
| eyword Definition                                                                                          | A A1   B Z 및   副 署 署   注 注 详 課 🕄   🛆                           | 🧐 भग गर   |  |  |  |
| ermaon a site optional exitonal text, that, will appear in the keyword result.                             | Human Resources                                                | -         |  |  |  |
| ontact                                                                                                    | Contacts                                                       |           |  |  |  |
| he contact is the person to inform when the keyword is past its review<br>ate.                             | Fabrice Romelard                                               |           |  |  |  |
|                                                                                                    |                                                                |           |  |  |  |
| ublishing                                                                                                  | Start Date                                                     |           |  |  |  |
| ublishing                                                                                                  | Start Date<br>1/1/2008                                         |           |  |  |  |
| wblishing<br>In the Start Date box, type the date you want this keyword to appear<br>search results.       | Start Date<br>1/1/2008<br>End Date (Leave blank for no expiry) |           |  |  |  |

On valide nos changement par OK et on voit apparaître un résumé de la configuration de notre synonyme dans la vue Listing

| TEST PABRICE                     |                                            |               | Welcome Admin Fabrice R                         | omelard •   My Site | Ny Links •   😣 |
|----------------------------------|--------------------------------------------|---------------|-------------------------------------------------|---------------------|----------------|
| <b>31</b> TEST FABRIC            | E                                          |               |                                                 |                     |                |
| Home                             |                                            |               |                                                 |                     | Site Actions * |
|                                  | TEST FABRICE > Keywords                    | ede.          |                                                 |                     |                |
|                                  | Manage Keywo                               | ras           |                                                 |                     |                |
| <ul> <li>All Keywords</li> </ul> | Performante a base                         |               |                                                 |                     |                |
| Expired Keywords                 | Find keywords where:<br>Keyword • Contains |               |                                                 | Search              |                |
| Review                           | - Add Kenned L. D.                         | Defrech       |                                                 |                     |                |
|                                  | - Moo Keyword                              | Retrest       | A                                               | and the second      | 1-1            |
|                                  | Keyword                                    | Best Bets     | Synonyms                                        | Contact             | Expry Date 4   |
|                                  | HR.                                        | (Recruitment) | Resources;HURE;Ressources                       | Romeland            | Expires        |
|                                  |                                            |               | That has been been been been been been been bee |                     |                |
|                                  |                                            |               |                                                 |                     |                |
|                                  |                                            |               |                                                 |                     |                |
|                                  |                                            |               |                                                 |                     |                |
|                                  |                                            |               |                                                 |                     |                |
|                                  |                                            |               |                                                 |                     |                |
|                                  |                                            |               |                                                 |                     |                |
|                                  |                                            |               |                                                 |                     |                |
|                                  |                                            |               |                                                 |                     |                |
|                                  |                                            |               |                                                 |                     |                |
|                                  |                                            |               |                                                 |                     |                |
|                                  |                                            |               |                                                 |                     |                |
|                                  |                                            |               |                                                 |                     |                |
|                                  |                                            |               |                                                 |                     |                |
|                                  |                                            |               |                                                 |                     |                |
|                                  |                                            |               |                                                 |                     |                |
|                                  |                                            |               |                                                 |                     |                |
|                                  |                                            |               |                                                 |                     |                |

Voyons maintenant comment utiliser ce synonyme dans un site.

#### Création de notre site de recherche

Afin d'ajouter nos synonymes et best bet dans notre page de résultats, il faut déjà effectuer un ensemble de taches.

#### Activation des composants et préparation du site

En partant d'un Team Site vide, il faut déjà activer un ensemble de composants nécessaire pour ces modules de recherche. Pour cela, il faut retourner dans les "Site Settings" et cliquer sur "Site collection features".

| TEST PAIRLICE |                                         |                                  |                                    | Welcome Admin Fabrice                       | ionelard •   Hy Sitz   Hy Unics •                  |
|---------------|-----------------------------------------|----------------------------------|------------------------------------|---------------------------------------------|----------------------------------------------------|
| 11 TEST FAB   | RICE                                    |                                  |                                    |                                             |                                                    |
| Home          |                                         |                                  |                                    |                                             | Site Actions                                       |
|               | TEST FABRICE > Site Sett                | anga                             |                                    |                                             |                                                    |
|               | Site Settings                           |                                  |                                    |                                             |                                                    |
|               |                                         |                                  |                                    |                                             |                                                    |
|               | Site Information                        |                                  |                                    |                                             |                                                    |
|               | She unu-                                | hitter Om                        | os ans retristes (TESTEAROID       | 97                                          |                                                    |
|               | Nobile Site URL:                        | http://m                         | os. aca. ret/atea/72/STPAGED       | The/                                        |                                                    |
|               | Version:                                | 12.0.0.6                         | 118                                |                                             |                                                    |
|               |                                         |                                  |                                    |                                             |                                                    |
|               | Users and Permissions                   | Look and Feel                    | Galleries                          | Site Administration                         | Site Collection Administration                     |
|               | · People and groups                     | . Title, description, and som    | · Master pages                     | · Regional astrings                         | · Search settings                                  |
|               | Site collection                         | Tree very                        | · Site content types               | <ul> <li>Site libraries and late</li> </ul> | <ul> <li>Search scopes</li> </ul>                  |
|               | adrivine to adjoints                    | · Ste there                      | <ul> <li>Ste colorve</li> </ul>    | <ul> <li>Site usage report</li> </ul>       | <ul> <li>Search keywords</li> </ul>                |
|               | <ul> <li>Advanced permeasure</li> </ul> | <ul> <li>Tap link bar</li> </ul> | <ul> <li>Site templates</li> </ul> | <ul> <li>User allerts</li> </ul>            | <ul> <li>Recycle bin</li> </ul>                    |
|               |                                         | · Quick Loundh                   | <ul> <li>List templates</li> </ul> | * RSS                                       | <ul> <li>Usage summary</li> </ul>                  |
|               |                                         | · Save site as template          | <ul> <li>Web Parts.</li> </ul>     | Search visibility                           | Site collection features                           |
|               |                                         | · Repet to site definition       | <ul> <li>Warkflovet</li> </ul>     | <ul> <li>Step and workspaces</li> </ul>     | · Steinerarthy                                     |
|               |                                         |                                  |                                    | · Site features                             | · Portal atle connection                           |
|               |                                         |                                  |                                    | <ul> <li>Delete this site.</li> </ul>       | <ul> <li>Site collection audit settings</li> </ul> |
|               |                                         |                                  |                                    |                                             | <ul> <li>Site collection policies</li> </ul>       |
|               |                                         |                                  |                                    |                                             |                                                    |
|               |                                         |                                  |                                    |                                             |                                                    |
|               |                                         |                                  |                                    |                                             |                                                    |
|               |                                         |                                  |                                    |                                             |                                                    |
|               |                                         |                                  |                                    |                                             |                                                    |
|               |                                         |                                  |                                    |                                             |                                                    |
|               |                                         |                                  |                                    |                                             |                                                    |
|               |                                         |                                  |                                    |                                             |                                                    |
|               |                                         |                                  |                                    |                                             |                                                    |
|               |                                         |                                  |                                    |                                             |                                                    |
|               |                                         |                                  |                                    |                                             |                                                    |
|               |                                         |                                  |                                    |                                             |                                                    |
|               |                                         |                                  |                                    |                                             |                                                    |

Il faut donc activer deux ensembles de fonctionnalités :

- Office SharePoint Server Standard Site Collection features
- Office SharePoint Server Search Web Parts

| othe | TEST PARRIES > Site Cartines > Site Realizer                                                                                                    |            | Sile Act |
|------|----------------------------------------------------------------------------------------------------|------------|----------|
|      | Site Collection Features                                                                                                    |            |          |
|      | Nerre                                                                                                    |            | Status   |
|      | Collect Signatures Workflow<br>Gathers signatures reeded to complete a Microsoft Office document.                                                                                                    | Deactivate | Active   |
|      | Dispositions Approval Workflow  Manages document expiration and retention by allowing participants to decide whether to retain or delete expired documents.                                                            | Deactivate | Active   |
|      | Office SharePoint Server Enterprise Site Collection Instances Features aut as the business data catalog, forms services, and Dool Services, included in the Office SharePoint Server Enterprise Loonse                 | Activate   |          |
|      | Office SharePoint Server Publishing Infrastructure<br>Provides certrained brains, content types, master pages and page issues and enables page scheduling and<br>other publishing functionality for a site collection. | Activate   |          |
|      | Office SharePoint Server Search Web Parts<br>This feature uploads all web parts required for Search Center                                                                                                    | Deactivate | Active   |
|      | Office SharePoint Server Standard Site Collection Rotures<br>Features such as user profiles and search, included in the Office SharePoint Server Standard License                                                      | Deactivate | Active   |
|      | Reporting                                                                                                    | Actuate    |          |

#### Création de la librairie de page à WebParts

Cette étape nous permet d'avoir un réceptacle pour les deux pages à WebPart (une avec le mot é rechercher et la seconde avec les résultats) nécessaires dans le fonctionnement de la recherche pour un utilisateur.

On peut aussi se limiter à une seule page à WebPart, si on considère le Default.aspx comme page de recherche (c'est ce que nous choisirons dans cet exemple.

Cette création est très simple, il suffit de passer par "Site Actions" et cliquer sur "Create". On choisit alors une liste de type "Document Library".

| TEST FABRICE |                                                                                                    |                                                                 |                                                                                                    | Welcome Admin Pabrice Romelar                                                         | d 🕶   Ny Site   Ny Links 🕶   🐻                        |
|--------------|----------------------------------------------------------------------------------------------------|-----------------------------------------------------------------|----------------------------------------------------------------------------------------------------|---------------------------------------------------------------------------------------|-------------------------------------------------------|
| Home         | E                                                                                                    |                                                                 |                                                                                                    |                                                                                       | Site Actions *                                        |
|              | TEST FABRICE > Create                                                                                                    |                                                                 |                                                                                                    |                                                                                       |                                                       |
|              | Create a docum<br>you want to sha<br>and check out.                                                                                        | rary<br>ent library when you have<br>re. Document libraries sup | a collection of documents or<br>port features such as folders,                                                            | other files that<br>, versioning,                                                     |                                                       |
|              | Libraries                                                                                                    | Communications                                                  | Tracking                                                                                                    | Custom Lists                                                                          | Web Pages                                             |
|              | Document Library     Form Library     Wiki Rage Library     Picture Library     Data Connection Library     Translation Management Library | Announcements     Contacts     Discussion Board                 | <ul> <li>Linka</li> <li>Calendar</li> <li>Tasks</li> <li>Project Tasks</li> <li>Issue Tracking</li> <li>Survey</li> </ul> | Custon List Custon List in Datasheet Vew Languages and Translators Import Spreadsheet | Basic Page     Web Part Page     Sites and Workspaces |

On donnera un nom tel que "myPages" à cette liste. Elle ne sera pas ajoutée dans les liens de gauche, n'aura pas de versionning et ne prendra aucun modèle.

| ST FABRICE > Create > New                                                                                                    |                                                                                     |
|----------------------------------------------------------------------------------------------------|-------------------------------------------------------------------------------------|
| lew                                                                                                    |                                                                                     |
|                                                                                                    |                                                                                     |
| Name and Description<br>Type a new name as you want it to appear in headings and links throughout the<br>alte. Type descriptive text that will help site visitors use this document library.                           | Name:<br>myPages<br>Description:                                                    |
| Navigation<br>Specify whether a link to this document library appears in the Quick Launch.                                                                                                    | Display this document library on the Quick Launch?                                  |
| Incoming E-Mail<br>Specify whether to allow items to be added to this document library through e-mail.<br>Users can send e-mail messages directly to the document library by using the e-<br>mail address you specify. | Allow this document library to receive e-mail?  O Yes  No E-mail address:  Gags.net |
| Document Version History<br>Specify whether a version is created each time you edit a file in this document<br>library. Learn about versions.                                                                          | Create a version each time you edit a file in this document library?                |
| Document Template<br>Select a document template to determine the default for all new files created in this<br>document library.                                                                                        | Document Template:                                                                  |

A ce stade, notre team site est prêt pour la création des deux pages de recherche.

#### Page de Recherche

Comme je l'ai signalé plus haut, pour simplifier notre exemple, nous prendrons la page par défaut du team site (default.aspx) comme page de recherche.

Ainsi pour commencer, il faut passer la page par défaut en édition en cliquant sur "Site Actions", puis "Edit Page"

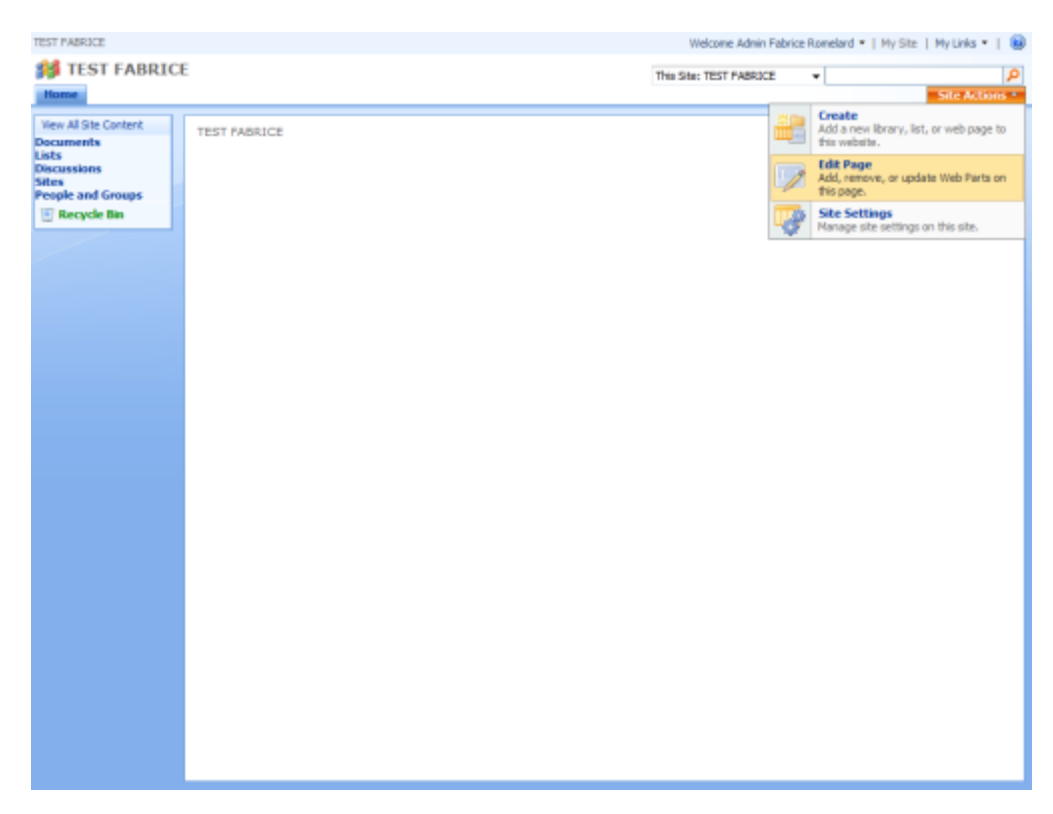

On clique ensuite sur "Add a Web Part" dans la zone centrale

| TEST FABRICE Welcome Adm                                                                              |                                 |                                                    | Welcome Admin P         | Nabrice Romelard •   My Site   My Links • |   |
|----------------------------------------------------------------------------------------------------|---------------------------------|----------------------------------------------------|-------------------------|-------------------------------------------|---|
| Mome                                                                                                  | E                               |                                                    | This Site: TEST FABRICE | Site Actions                              | ρ |
| Version: You are editing                                                                              | the Shared Version of this page |                                                    |                         | Exit Edit Mode                            | × |
| Ven Al Site Content<br>Docements<br>Lists<br>Discussions<br>Sites<br>People and Groups<br>Recycle Bin |                                 | Left Add a Web Part Add a Web Part (opens in new w | vindes)                 | Add = Web Pert                            |   |

Parmi la liste des Web Parts disponibles, on va chercher le groupe "Search" et cocher "Search Box", puis on clique sur "Add"

| Add Web Parts Webpage Dialog     Send Feedback                                                                           |  |  |  |  |  |  |
|----------------------------------------------------------------------------------------------------|--|--|--|--|--|--|
| Add Web Parts to Left                                                                                                    |  |  |  |  |  |  |
|                                                                                                    |  |  |  |  |  |  |
| Search                                                                                                    |  |  |  |  |  |  |
| Advanced Search Box Used for parameterized searches based on properties and combinations of words.                       |  |  |  |  |  |  |
| Federated Results     This webpart displays the Federated results from the configured location.                          |  |  |  |  |  |  |
| People Search Box Used to search people.                                                                                 |  |  |  |  |  |  |
| People Search Core Results     This web part displays the people search results and the properties associated with them. |  |  |  |  |  |  |
| Search Action Links Web part to display the search action links.                                                         |  |  |  |  |  |  |
| Search Best Bets     Web part to display the special term and high confidence results.                                   |  |  |  |  |  |  |
| Used to search document and items.                                                                                       |  |  |  |  |  |  |
| Search Core Results This web part displays the search results and the properties associated with them.                   |  |  |  |  |  |  |
| Search High Confidence Results Displays keywords, best bets and high confidence results.                                 |  |  |  |  |  |  |
| Search Paging     Display links for navigating pages containing search results.                                          |  |  |  |  |  |  |
| 🔄 🛄 Search Statistics                                                                                                    |  |  |  |  |  |  |
| Advanced Web Part gallery and options                                                                                    |  |  |  |  |  |  |
| Add Cancel                                                                                                    |  |  |  |  |  |  |

On doit ensuite paramétrer cette WebPart. Pour cela, il faut cliquer sur "Edit" et choisir "Modify Shared Web Part"

| TEST PABRICE                              |                                 |                   | Welco                               | ne Admin Fabrice Romelard *   My Site   My Li | ils •   😣   |
|-------------------------------------------|---------------------------------|-------------------|-------------------------------------|-----------------------------------------------|-------------|
| 🗱 TEST FABRICE THIS SIN: TEST FABRICE 🔹 🖉 |                                 |                   |                                     |                                               |             |
| Home                                      |                                 |                   |                                     | Site                                          | Actions *   |
| Version: You are editing                  | the Shared Version of this page |                   |                                     | Exit                                          | Edit Mode × |
| View All Site Content                     | THET PLANTER                    |                   |                                     |                                               |             |
| Documents<br>Lists                        | TEST PADRICE                    | Left              |                                     | Right                                         | _           |
| Discussions<br>Sittes                     |                                 | 📑 Add a Web Part  |                                     | 🔍 Add a Web Part                              |             |
| Recycle Bin                               | Search Box                      |                   | edit * X                            | Site Image edt *                              | ×           |
|                                           | All Sites 💌                     | Mininize          |                                     |                                               |             |
|                                           |                                 | Close             |                                     | ·                                             |             |
|                                           |                                 | X Delete          |                                     | Windows                                       |             |
|                                           |                                 | Modify Shared Web | Part                                | SharePoint Services                           |             |
|                                           |                                 | Connections       | Change properties of this shared We | eb Part. These                                | _           |
|                                           |                                 | Export            | changes will apply to all users.    |                                               | _           |
|                                           |                                 |                   |                                     |                                               |             |
|                                           |                                 |                   |                                     |                                               |             |
|                                           |                                 |                   |                                     |                                               |             |
|                                           |                                 |                   |                                     |                                               |             |
|                                           |                                 |                   |                                     |                                               |             |
|                                           |                                 |                   |                                     |                                               |             |
|                                           |                                 |                   |                                     |                                               |             |
|                                           |                                 |                   |                                     |                                               |             |

On laisse tous les paramètres par défaut (ce n'est pas le sujet de cet article). On modifie juste le paramètre "Target search results page URL" qui est dans le groupe "Miscellaneous". Cette valeur sera l'URL relative pour atteindre notre future page de résultat "/sites/TESTFABRICE/myPages/myResultPage.aspx".

| # TEST FABRICE           | E                               |                      | This Site: TEST PABRUCE *                    |
|--------------------------|---------------------------------|----------------------|----------------------------------------------|
| Version: You are editing | the Shared Version of this page |                      | ExitEdtMo                                    |
| View All Site Content    | TEST PARADCE                    |                      | D Search Box                                 |
| Documents<br>Lists       | Left                            | Right                | Scopes Dropdown                              |
| Discussions              | Add a Web Part                  | Add a Web Part       | Query Text Box                               |
| People and Groups        | ,                               |                      | Miscellaneous                                |
| 🔄 Recycle Bin            | Search Box adt * N              | Site Image  edt -  x | Use site level defaults                      |
|                          | Al State •                      |                      | Display advanced search link                 |
|                          |                                 |                      | Bearch button image URL                      |
|                          |                                 | Windows              | /_leyouts/images/gosearch.gif                |
|                          |                                 | SharePoint Services  | Active search button image URL               |
|                          |                                 |                      | /_leyouts/images/gosearch.gif                |
|                          |                                 |                      | Search button right-to-left image URI,       |
|                          |                                 |                      | /_leyouts/imeges/gsRTL.gif                   |
|                          |                                 |                      | Active search button right-to-left image URL |
|                          |                                 |                      | /_layouts/images/gsRTL.gif                   |
|                          |                                 |                      | Advanced Search page URL                     |
|                          |                                 |                      | Target search results page URL               |
|                          |                                 |                      | /sites/TESTFABRICE/myPages/myResultPage.aspx |
|                          |                                 |                      | OK Cancel Apply                              |

On valide par OK et sort du mode édition pour obtenir notre page de recherche

| TEST FABRICE                                                                                         |                          |   | Welcome Admin Pabrice Romelard •   My Site                                                                                                    | My Links 🔹   🔞 |
|----------------------------------------------------------------------------------------------------|--------------------------|---|----------------------------------------------------------------------------------------------------|----------------|
| Mome                                                                                                 |                          |   | This Site: TEST PADRICE +                                                                                                    | Site Actions * |
| Ven Al Ste Content<br>Documents<br>Lists<br>Discussions<br>Sites<br>People and Groups<br>Recycle Bin | TEST FABRICE<br>Al Sites | • | Control of the second second s | vices          |

Il nous faut donc maintenant créer et configurer notre page de résultats

## Page de Résultats

Pour cette page, il faut partir de la création d'une page à WebPart, ce qui se fait par "Site Actions" et "Create"

| TEST FABRICE                                       |              |                   | Welcome | Admin Fabrice R                                                    | tomelard •   My Site   My Links •   🔞                          |
|----------------------------------------------------|--------------|-------------------|---------|--------------------------------------------------------------------|----------------------------------------------------------------|
| 💕 TEST FABRICE                                     |              | This Site: TEST F | •       |                                                                    |                                                                |
| Home                                               |              |                   |         |                                                                    | Site Actions *                                                 |
| View All Site Content<br>Documents                 | TEST FABRICE | 1.01              |         | Create<br>Add a new library, list, or web page to<br>this website. |                                                                |
| Lists<br>Discussions<br>Sites<br>People and Groups | Al Sites     | •                 | 9       | <b>&gt;</b>                                                        | Edit Page<br>Add, remove, or update Web Parts on<br>this page. |
| 🕘 Recycle Bin                                      |              |                   |         |                                                                    | Site Settings<br>Manage site settings on this site.            |
|                                                    |              |                   |         |                                                                    |                                                                |
|                                                    |              |                   |         |                                                                    |                                                                |
|                                                    |              |                   |         |                                                                    |                                                                |
|                                                    |              |                   |         |                                                                    |                                                                |
|                                                    |              |                   |         |                                                                    |                                                                |
|                                                    |              |                   |         |                                                                    |                                                                |

Dans cet écran, nous choisirons "Web Part Page" dans la colonne de droite

| TEST FABRICE                                                                                                    |                                                                                                    |                                                 |                                                                                                    | Welcome Admin Fabrice Romelard                                                                            | 🔹   My Site   My Links 🔹   🐻                          |
|----------------------------------------------------------------------------------------------------|----------------------------------------------------------------------------------------------------|-------------------------------------------------|----------------------------------------------------------------------------------------------------|----------------------------------------------------------------------------------------------------|-------------------------------------------------------|
| Itest FABRIC                                                                                                    | E                                                                                                    |                                                 |                                                                                                    |                                                                                                    | Site Actions *                                        |
|                                                                                                    | TEST FABRICE > Create                                                                                                    |                                                 |                                                                                                    |                                                                                                    |                                                       |
| Web Part Page<br>Create a Web Part Page when you want to add a Web page to this site that displays<br>one or more Web Parts. Web Parts provide an easy way to build powerful Web pages<br>that can show you information ranging from a view of a list in the current site to the<br>latest data from Web Services. |                                                                                                    |                                                 |                                                                                                    |                                                                                                    | 7                                                     |
|                                                                                                    | Ubraries                                                                                                    | Communications                                  | Tracking                                                                                                    | Custom Lists                                                                                              | Web Pages                                             |
|                                                                                                    | Document Ubrary     Form Library     Wiki Page Library     Michael Library     Data Connection Library     Translation Management Library | Announcements     Contacts     Discussion Board | <ul> <li>Unios</li> <li>Calendar</li> <li>Taska</li> <li>Project Taska</li> <li>Issue Tracking</li> <li>Survey</li> </ul> | Custom List     Custom List in Datasheet     Wew     Languages and     Translators     Import Spreadsheet | Besic Page     Web Part Page     Sites and Workspaces |

On sélectionne le troisième layout, avec le nom de la page "myResultPage" ainsi que notre liste créée juste avant pour le stockage, et on valide par "Create"

| LALA |                                                                                                    | Site Action                                                                                                    |
|------|----------------------------------------------------------------------------------------------------|----------------------------------------------------------------------------------------------------|
|      | New Web Part Page                                                                                                    |                                                                                                    |
|      | A Web Part Page is a collection of Web Parts that contines lat data, they information, or useful on<br>can be set for all users and optionally personalized by each user.                                                                                                    | aphica into a dynamic Web page. The layout and content of a Web Part Page                                                                                                    |
|      | Rome                                                                                                    | Natur:                                                                                                    |
|      | Type a file name for your Web Part Page. The file name appears in headings and links<br>threadings if the site.                                                                                                    | myResultPage .ason                                                                                                    |
|      |                                                                                                    | Coursette if file already exists?                                                                                                    |
|      | Layout                                                                                                    | Choose a Layout Template:                                                                                                    |
|      | Select a layout bregiste to amonge Web Parts in zones on the page. Hulpdie Web Parts on be<br>added to each zone. Spore Key Web Parts to be standed in a horourse's or vertical<br>ancount, each zone calculates between the selected with the difference of the selected<br>process the zone calculates between these and been web web to a<br>spore when you browse the little Part Page. | Full Page, Vertical<br>Header, Left Column, Body<br>Header, Fotter, Scolumna, Body<br>Header, Fotter, Scolumna, Anne<br>Header, Fotter, Scolumna, Top Row<br>Left Column, Header, Fotter, Top Row, 3 Columns<br>Right Column, Header, Pooter, Top Row, 3 Columns |
|      | Save Location                                                                                                    | Document Library                                                                                                    |
|      | Select the document library where you want the Web Part Page to be saved.                                                                                                    | myPages +                                                                                                    |
|      |                                                                                                    | Deate Canal                                                                                                    |

Sur cette page on va ajouter plusieurs WebParts :

- Search Box (dans la zone du haut)
- Search High Confidence Results (dans la zone du bas)
- Search Core Results (dans la zone du bas)

Il nous faut donc configurer ces WebParts avec les paramètres corrects. Le Search Box doit avoir la même page cible quand dans la phase précédente, Les autres peuvent rester dans leur configuration de base.

| TEST FABRICE                                             | Welcome Admin Fabrice   | Romela | rd 🕶 | My Site   My Links 🔹   🔞  |
|----------------------------------------------------------|-------------------------|--------|------|---------------------------|
| 斜 TEST FABRICE                                           | This Site: TEST FABRICE | •      |      | ٩                         |
| Home                                                     |                         | _      |      | Site Actions *            |
| Version: You are editing the Shared Version of this page |                         |        |      | Exit Edit Mode ×          |
| TEST FABRICE > myPages > myResultPage                    |                         |        |      |                           |
| myResultPage                                             |                         |        |      | Edit Title Bar Properties |
| TEST FABRICE                                             |                         |        |      |                           |
| neder                                                    |                         |        |      |                           |
| Add a Web                                                | ) Part                  |        |      |                           |
| Search Box edit * X                                      |                         |        |      |                           |
| All Sites • P                                            |                         |        |      |                           |
| Body                                                     |                         |        |      | Right Column              |
| 🖳 Add a Web Part                                         |                         |        |      | 🔍 Add a Web Part          |
| Search High Confidence Results                           |                         | edit * | ×    |                           |
| Search Core Results                                      |                         | edit • | ×    |                           |
|                                                          |                         |        |      |                           |
|                                                          |                         |        |      |                           |
|                                                          |                         |        |      |                           |
|                                                          |                         |        |      |                           |
|                                                          |                         |        |      |                           |
|                                                          |                         |        |      |                           |

On obtient alors le résultat lors de la recherche comme attendu

| TES             | IT FABRICE                                                              | Welcome Admin Pabri     | ce Romelard 🔹   My S | te   MyLinks 🕶   🔞 |
|-----------------|-------------------------------------------------------------------------|-------------------------|----------------------|--------------------|
| 19 TEST FABRICE |                                                                         | This Site: TEST FABRICE | ▼ HR                 | ٩                  |
| ł               | lome                                                                    |                         |                      | Site Actions *     |
| T               | EST FABRICE > myResultPage                                              |                         |                      |                    |
|                 | mvResultPage                                                            |                         |                      |                    |
|                 |                                                                         |                         |                      |                    |
|                 | TEST FABRICE                                                            |                         |                      |                    |
|                 | Al Sites - HR P                                                         |                         |                      |                    |
| 1               | 📩 HRHuman Resources                                                     |                         |                      |                    |
|                 | 101 HR Intranet Site                                                    |                         |                      |                    |
|                 | http://mywebappication/MR/                                              |                         |                      |                    |
|                 | (III) HR Internet Site (Recruitment)                                    |                         |                      |                    |
|                 | Recruitment site for our company<br>http://mywebacointernet/Becruitment |                         |                      |                    |
|                 | та да раз у почини до на почини на на на на на на на на на на на на на  |                         |                      |                    |
|                 | Results by Relevance   View by Modified Date   🏝 Alert Me   🔂 RSS       |                         |                      |                    |
| ľ               |                                                                         |                         |                      |                    |
|                 |                                                                         |                         |                      |                    |
|                 |                                                                         |                         |                      |                    |
|                 |                                                                         |                         |                      |                    |
|                 |                                                                         |                         |                      |                    |
|                 |                                                                         |                         |                      |                    |

On a donc notre synonyme et les Best Bets associés à la recherche sur le mot HR. On a aussi vu que cette configuration n'est en rien liée à l'utilisation d'un modèle de site particulier.

Voyons maintenant comment automatiser cette création afin de pouvoir rejouer cette création autant de fois que voulu (Serveur de test, de validation et de production).

#### Gestion des synonymes via code

La création de ces synonymes et Best Bets peut devenir rapidement pénible si on doit reproduire celle-ci sur différentes plateformes, web application ou même différentes collections de sites. Il devient donc rapidement utile de créer un outil pour effectuer cela via Code. Voyons quelques possibilités pour effectuer ceci.

#### Ajout d'un synonyme en C#

**Stefan Gobner** fournit sur son blog la partie de code permettant d'ajouter un synonyme avec l'association d'un Best Bet :

How To: create Keywords and Best Bets for MOSS Search programmatically

| <pre> SPSite spsite = new SPSite("http://localhost:4007"); SearchContext searchContext = SearchContext.GetContext(spsite); Keywords keywords = new Keywords(searchContext, new Uri("http://localhost:4007"));</pre>  |
|----------------------------------------------------------------------------------------------------|
| <pre>// loop begin Keyword myKeyword = keywords.AllKeywords.Create("myKeyword", DateTime.Now); myKeyword.Synonyms.Create("mySynonym"); BestBet bestBet = myKeyword.BestBets.Create("myBestBet", "my descript",</pre> |

En considérant que "http://localhost:4007" est l'adresse vers la collection de site dans laquelle il faut ajouter ce synonyme.

#### Ajout d'un synonyme en PowerShell

En partant de cet exemple en C#, j'ai donc transformé ce code C# en PowerShell afin de créer un script totalement adapté à ma ferme.

Ce script regroupe trois fonctions principales :

- Get-Best-Bets: Affichage de la liste des synonymes existant avec les liens (Best Bets) associés
- **Clean-KeyWord**: Nettoyage de la configuration existante
- Set-All-Best-Bets: Création des Synonymes avec les liens associés (fonction purement spécifique)

Vous pouvez retrouver ce script complet sur le site CodePlex :

SharePoint Management PowerShell scripts - MOSS Search Management

#### Utilisation d'un outil disponible sur CodePlex

Dans le cas ou le moteur de scripting PowerShell n'est pas installé dans votre ferme SharePoint, il est possible d'utiliser cet outil disponible sur CodePlex afin de faire un chargement massif depuis un fichier XML correctement préparé.

Je vous invite à consulter le site CodePlex dédié à cet outil :

Best Bet Import Tool for Microsoft Search

#### Conclusion

Les Synonymes et Best Bets représentent une fonctionnalité importante pour le département communication afin de promouvoir des sites internes spécifiques. On peut aussi utiliser ce système pour ajouter toutes les définitions d'acronymes interne à la société ou tous les produits de la compagnie.

La bonne utilisation de cet outil permet comme pour le profiling ou le People Search, l'adoption du moteur de recherche MOSS comme un des points centraux de l'intranet SharePoint.

Voici quelques liens utiles si cet article vous a intéressé :

- Présentation et personnalisation du moteur de recherche de MOSS 2007
- Best Bets and Keywords in SharePoint and Search Server
- Add, edit, and delete keyword Best Bets
- How do I Define a new Best Bet Keyword in SharePoint 2007?
- How To: create Keywords and Best Bets for MOSS Search programmatically
- <u>Creating Keywords and Best Bets for MOSS Search programmatically</u>
- <u>SharePoint Management PowerShell scripts</u>
- Best Bet Import Tool for Microsoft Search
- SharePoint Management PowerShell scripts MOSS Search Management
- Add keyword terms with Best Bets (Office SharePoint Server)
- Office Online
- Club SPS MOSS FRANCE(FR)

En vous souhaitant de bons projets de développement.

Romelard Fabrice (alias F\_\_\_) Intranet/Extranet CTO - <u>SGS</u>